## How to Register for Continuing Education Classes

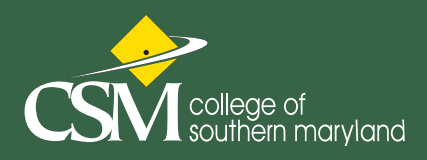

1. Open your browser of choice and navigate to: www.csmd.edu/ce

2 Select - Login/Create Account located under the site logo on the left

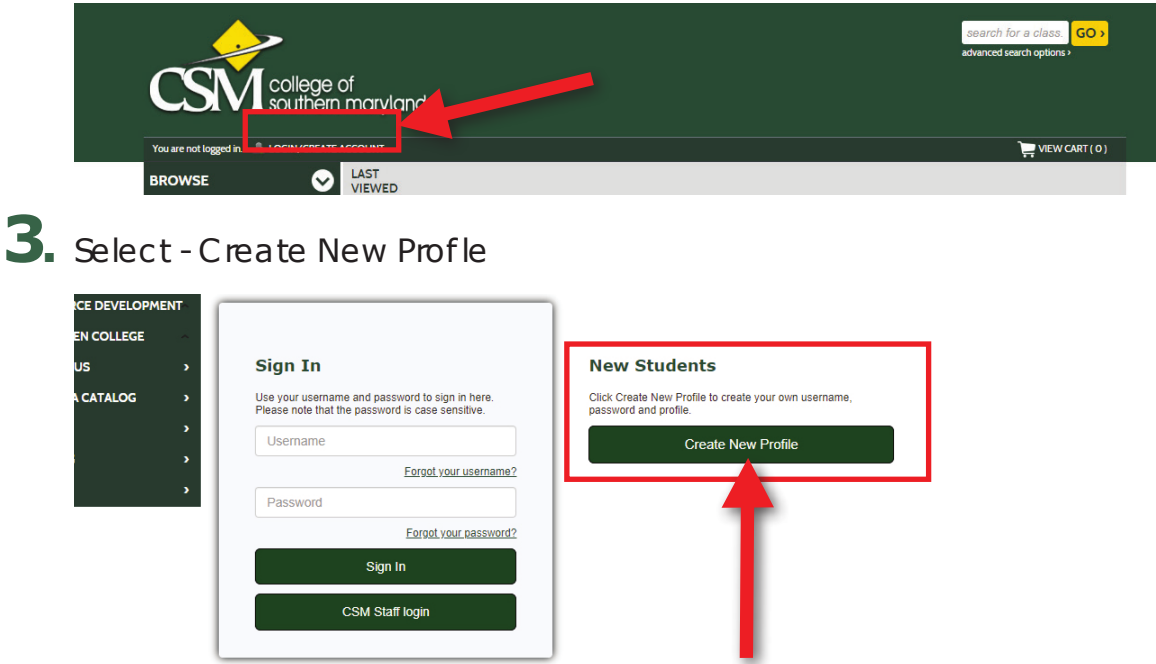

4. Complete New Student Profle Questions. All items with an asterisk (\*) must be filed in to save your profle. If you are requesting your employer to pay, please provide their information. If you have been given an unlock code, add the code on tab 2. If not, skip and submit.

| CATALOGS             | Create New Student Profile                                                                                                    |                                |  |  |  |  |
|----------------------|----------------------------------------------------------------------------------------------------|--------------------------------|--|--|--|--|
| ADULT EDUCATION >    | Once your profile has been created, please contact the registrar's office if you need to correct your date of birth at webreg@csmd.edu. All other changes can<br>be submitted through the Online Demographic Change Form. |                                |  |  |  |  |
| PERSONAL ENRICHMENT  | * denotes required information.                                                                                                    |                                |  |  |  |  |
|                      | Step-1 Optional- Hit submit if you do not have a code                                                                                                    |                                |  |  |  |  |
| KIDS' & TEEN COLLEGE |                                                                                                    |                                |  |  |  |  |
| CONTACT US >         | Username*                                                                                                    | Username: minimum 6 characters |  |  |  |  |
| SEND ME A CATALOG >  |                                                                                                    |                                |  |  |  |  |

### Note

**If your class has a prerequisite,** please follow the directions given when you select the class to request permission to register.

# CSM college of southern maryland

LAST

VIEWED

~

>

>

3

>

э

э

э

>

>

Welcome, Phillip LOGOUT

| Browse                                                                                                    |
|----------------------------------------------------------------------------------------------------|
| All Classes                                                                                                    |
| Catalogs                                                                                                    |
| Certificates                                                                                                    |
| Makerspace                                                                                                    |
| Adult Education                                                                                                    |
| Personal Enrichment                                                                                                    |
| Workforce Development                                                                                                    |
| Kids' & Teen College                                                                                                    |
| FAQ                                                                                                    |
| Teaching                                                                                                    |
|                                                                                                    |
| Search                                                                                                    |
| Search<br>Menu                                                                                                    |
| Search<br>Menu<br>My Profile                                                                                                    |
| Search<br>Menu<br>My Profile                                                                                                    |
| Search<br>Menu<br>My Profile                                                                                                    |
| Search<br>Menu<br>My Profile<br>Copy<br>Cu strations                                                                               |
| Search<br>Menu<br>My Profile<br>Contempone<br>Cuss History                                                                         |
| Search<br>Menu<br>My Profile<br>Correspondent<br>Correspondent<br>Correspondent<br>Search<br>My Profile<br>Correspondent<br>Search |
| Search<br>Menu<br>My Profile<br>Correspondent<br>Correspondent<br>Strations<br>Class History<br>My Transactions<br>Learner Welcome |
| Search<br>Menu<br>My Profile<br>Configurations<br>Class History<br>My Transactions<br>Learner Welcome<br>Cancel                    |

#### **Continuing Education and Workforce Development**

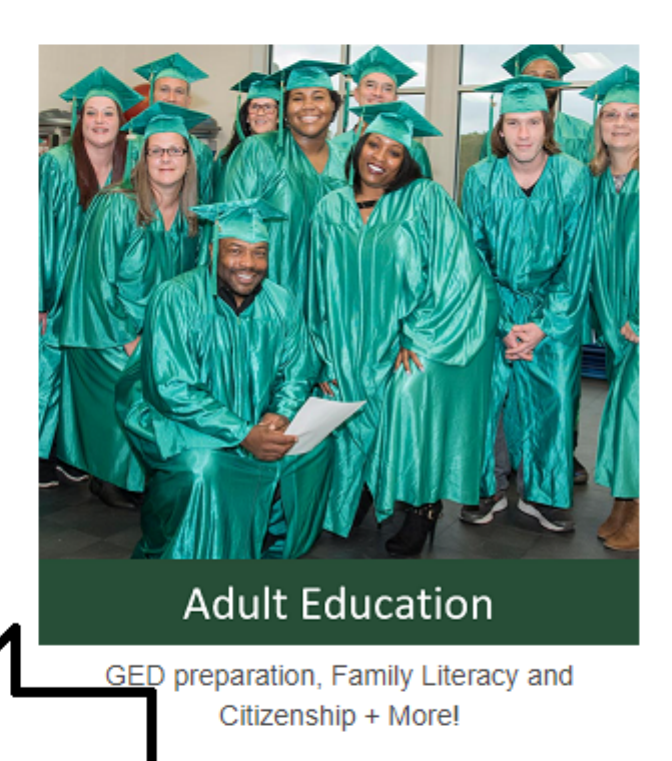

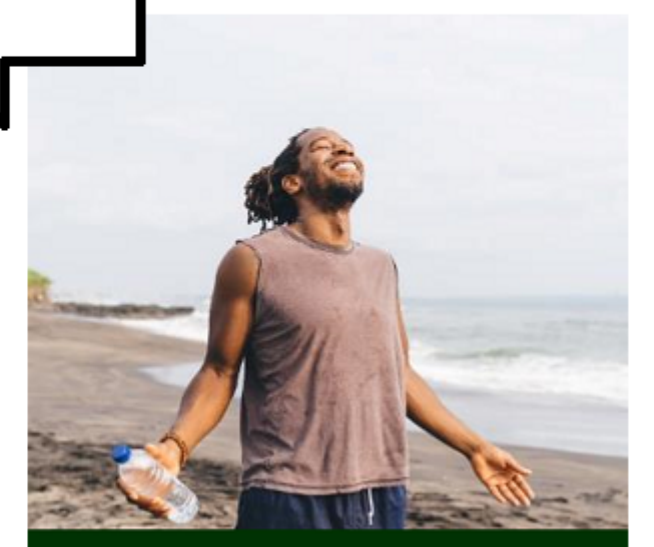

Personal Enrichment

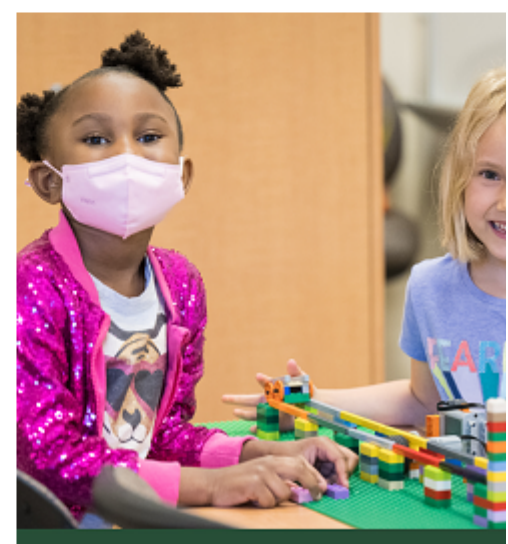

### Kids' & Teen Colleg

Classes for youth including summer prog SAT prep, Home School, Black Rocket

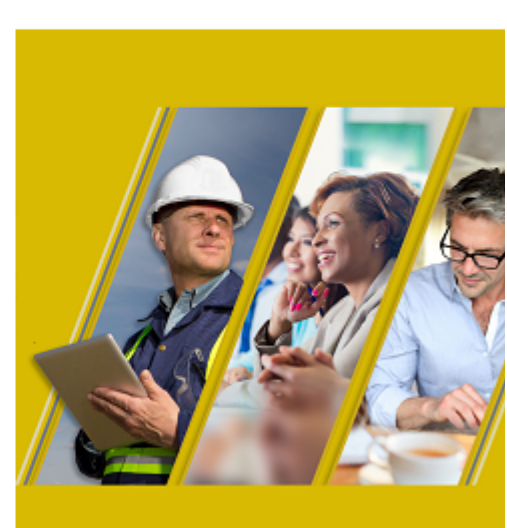

WorkForce Developm

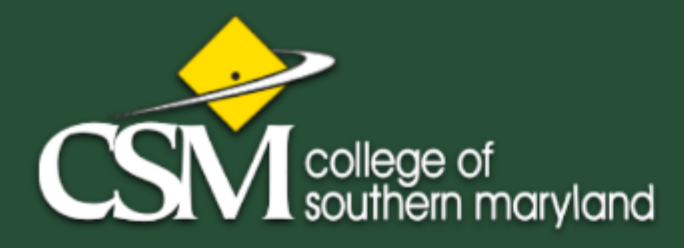

Welcome, Phillip LOGOUT

| •                     |         |                  |                                                       |                             |                 |                    |
|-----------------------|---------|------------------|-------------------------------------------------------|-----------------------------|-----------------|--------------------|
| Browse                | $\odot$ | LAST<br>VIEWED   | BASIC MAKERSPACE TRAINING FOR<br>CURRENT CSM STUDENTS | INTRODUCTION TO MAKERSPACE  | S               |                    |
| All Classes           | •       |                  |                                                       |                             |                 |                    |
| Catalogs              | ~       | my das           | hboard my profile current                             | registrations Class History | my transactions | cancel My Scholars |
| Certificates          | >       | Stude            | ent Profile Review                                    | [                           |                 |                    |
| Makerspace            | >       | Profile          |                                                       | <u>ب</u>                    | <u>ح</u>        |                    |
| Adult Education       |         |                  |                                                       |                             |                 |                    |
| Personal Enrichment   |         | Student          | ID                                                    | 1                           | 8067            |                    |
| Workforce Development |         | Passwo           | rd Hint                                               |                             |                 |                    |
| Kide' & Teen College  |         | First Na         | me                                                    |                             |                 |                    |
| Nos a reen college    |         | Middle I         | nitial                                                |                             |                 |                    |
| FAQ                   | >       | Last Na          | me                                                    |                             |                 |                    |
| Teaching              | >       | Suffix<br>Maiden | Name                                                  |                             |                 |                    |
| Search                | >       | Compar           | IV                                                    |                             |                 |                    |
|                       |         | Country          |                                                       |                             |                 |                    |
| 1enu                  | $\odot$ | Address          | 4                                                     |                             |                 |                    |
| All Des file          |         | Address          | \$2                                                   |                             |                 |                    |
| My Profile            | ~       | City             |                                                       |                             |                 |                    |
| Contact Us            | >       | State            |                                                       |                             |                 |                    |
|                       |         | Zin              |                                                       |                             |                 |                    |
| Send Me A Catalog     | ~       | Zip+4            |                                                       |                             |                 |                    |
| Current Registrations | >       | County           |                                                       |                             |                 |                    |
|                       |         | Phone(s          | )                                                     |                             |                 |                    |
| Llass History         | ~       | E Mail           | ,                                                     |                             |                 |                    |
| My Transactions       | >       | E-Maii           |                                                       |                             |                 |                    |
|                       |         | Preferenc        | es                                                    |                             |                 |                    |
| Learner Welcome       | >       | Mail pre         | ference                                               |                             |                 | nailing lists?     |
| Cancel                | >       | E-mail P         | reference                                             |                             |                 |                    |
| Recent Items          | >       | Demograp         | ohics                                                 |                             |                 |                    |

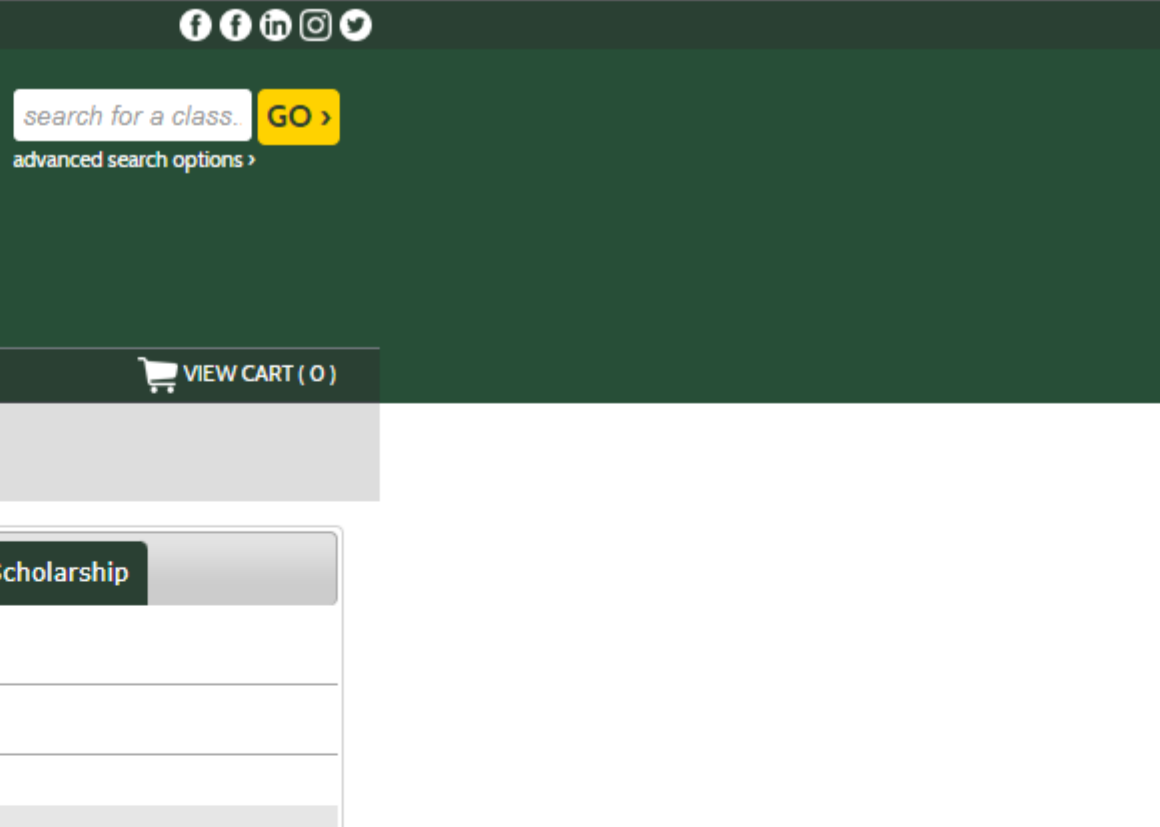

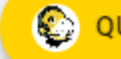

QUESTIONS? ASK TALON THE HAWK